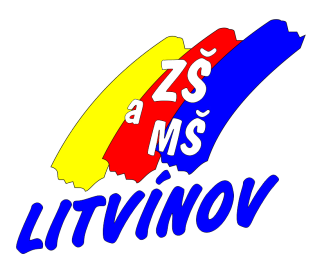

# Cisco Webex Meetings Nastavení práv účastníků Zabezpečení schůzek

Pomůcka pro učitele

© 2021, Milan Hlavín

## Možnosti zabezpečení schůzek a práce s právy účastníků:

- nastavení plánované schůzky
  - nastavení práv účastníkům
  - uložení šablony schůzky
  - akce při spuštěné schůzce
    - zamčení schůzky
    - vyloučení účastníka ze schůzky
    - nastavení práv účastníkům

# Nastavení schůzky při plánování

\_

Tato část je určená pro ty, kteří provádějí plánování schůzek. Ti co používají osobní místnost, nechť pokračují v části *Akce při spuštěné schůzce*.

1. Vytvoření a uložení šablony pro další schůzky

Na formuláři pro plánování schůzky (Obrázek 1) klikněte na odkazy "Zobrazit pokročilé možnosti" a "*Možnosti plánování*". Odkaz "*Uložit jako šablonu*" použijeme až po provedení všech nastavení.

- a. Možnosti plánování obrázek 2
  - Připojit se před hostitelem toto můžete nechat nastavené tak, jak je na obrázku. V případě odškrtnutí by se účastníci mohli připojovat až spustíte schůzku.
  - Odemčené schůzky zde se rozhodněte mezi prvními dvěmi možnostmi. Třetí možnost <u>nevolte</u>, protože pak by se účastníci (děti) bez registrací nemohli ke schůzce připojit.
  - Automatický zámek toto nastavení doporučuji nastavit tak, jak je na obrázku.
     Znamená to, že dáváte účastníkům čas 10 minut, aby se volně připojovali. Po uzamčení schůzky budete moci opozdilce na schůzku pustit - viz část <u>Akce při</u> <u>spuštěné schůzce</u>.

#### Obrázek 1

| Naplánovat schůz              | ku                                     |  |  |  |  |
|-------------------------------|----------------------------------------|--|--|--|--|
| Typ schůzky                   | Webex Meetings Pro 3 Free              |  |  |  |  |
| * Tēma schūzky                | Zkušebni schůzka                       |  |  |  |  |
| * Hesio schůzky               | tMSJymMM337                            |  |  |  |  |
| Datum a čas                   | sobota, 30. led 2021, 15:55 Doba trván |  |  |  |  |
|                               | (UTC+01:00) Praha, Bratislava, Budapes |  |  |  |  |
|                               | Opakování                              |  |  |  |  |
| <ul> <li>Účastnici</li> </ul> | Jednotlivé e-mailové adresy oddělené   |  |  |  |  |
| Zobrazil pokročilé možnosti 🔿 | ]                                      |  |  |  |  |
| Možnosti zvukového připojení  |                                        |  |  |  |  |
| Agenda                        |                                        |  |  |  |  |
| Možnosti plánování            |                                        |  |  |  |  |
| Zrušit Plánování              | Uložit jako šablonu                    |  |  |  |  |

#### Obrázek 2

| Možnosti plánování         |                                                                                                    |
|----------------------------|----------------------------------------------------------------------------------------------------|
| Vyloučit heslo             | Vyloučit z e-mailové pozvánky heslo                                                                                                    |
| Phpojit se před hostitelem | Účastníci se mohou připojit ke schůzce 5 v min před časem zahájení     Účastníci se mohou připojit ke znákové části ožed časem zahájení |
| Schůzky ve skupinách       | Povolit schůzky ve skupinách                                                                                                    |
| Odemčené schůzky 🛈         | Kdokoli z vaši organizace se může vždy připojit k odemknutým schůzkám.                                                                  |
|                            | Pokud je schůzka odemknuta,                                                                                                    |
|                            | <ul> <li>Ke schůzce se mohou připojit hosté</li> </ul>                                                                                  |
|                            | <ul> <li>Hosté čekají v předsáli, než je hostitel pustí</li> </ul>                                                                      |
|                            | <ul> <li>hosté se k této schůzce nemohou připojit.</li> </ul>                                                                           |
| Automatický zámek          | Automaticky uzamknout mou schůzku 10 v min po zahájení.                                                                                 |
| Registrace <sup>①</sup>    | O Žadné                                                                                                    |
|                            | Požadovat registraci účastníka                                                                                                    |
| E-mailové připomenutí      | 15 $\vee$ min před zahájením schůzky                                                                                                    |
| Možnosti schůzky           | Upravit možnosti schůzky                                                                                                    |
| Oprávnění účastníka        | Upravit oprávnění účastníka                                                                                                    |

b. Oprávnění účastníka - odkaz v modrém rámečku na obrázku
 2, možnosti nastavení na obrázku 3

Tato nastavení doporučuji nastavit podle obrázku.

- Sdílejte obsah není-li zaškrtnuté, znamená to, že účastník nemůže sdílet žádný obsah např. spustit všem nevhodné video nebo obrázky apod. Pokud chce hostitel (to jste vy) některému účastníkovi sdílení povolit, může to provést přímo při spuštěné schůzce.
- Zobrazit seznam účastníků toto nechte zaškrtnuté, aby ostatní účastníci mohli s vámi soukromě konverzovat (chatovat)
- Ostatní účastníci nechte nezaškrtnuté. Účastníci budou moci soukromě konverzovat jen s vámi a ne s ostatními. Zároveň nemohou psát do chatu zprávy "veřejně" pro všechny účastníky.
- c. Uložení šablony pro další použití

Pro vytvoření a uložení šablony schůzky použijte odkaz *Uložit jako šablonu* podle obrázku 1. Vložte si libovolný název šablony - obrázek 4. Můžete si tímto způsobem vytvořit i více šablon různě nastavených.

d. Vytvoření schůzky ze šablony

Při vytváření nové schůzky můžete zvolit šablonu, podle které bude schůzka nastavena - obrázek 5

#### Obrázek 3

| Oprávnění účastníka                                                              |
|----------------------------------------------------------------------------------|
| Vyberte oprávnění, které mají mít účastnici k dispozici při<br>zahájení schůzky: |
| Sdilejte obsah                                                                   |
| Uložit                                                                           |
| Tisk                                                                             |
| Přidat poznámku                                                                  |
| Zobrazit seznam účastníků                                                        |
| Zobrazit miniatury                                                               |
| Ovládat plochu vzdáleně                                                          |
| Zobrazit jakýkoli dokument                                                       |
| Zobrazit jakoukoli stránku                                                       |
| Kontaktovat operätora soukromě                                                   |
| Účastnit se soukromé konverzace s:                                               |
| I Hostitei                                                                       |
| Přednášející                                                                     |
| Ostatni účastnici                                                                |
| Zrušit OK                                                                        |

### Obrázek 4

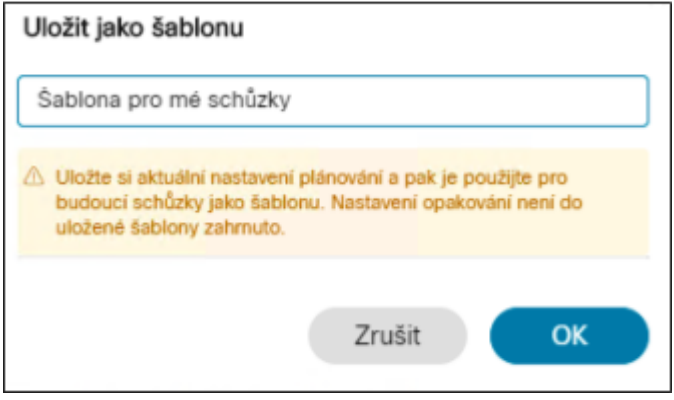

#### Obrázek 5

| Naplánovat schůzk | u                                                         | Šablony schůzky | Šabiona pro mé schůzky | ~ |
|-------------------|-----------------------------------------------------------|-----------------|------------------------|---|
| Typ schůzky       | Webex Meetings Pro 3 Free                                 |                 | ~                      |   |
| * Téma schůzky    | Zkušební schůzka                                          |                 | 3                      |   |
| * Heslo schůzky   | JJcJ39mw8Mb                                               |                 | C                      |   |
| Datum a čas       | sobota, 30. led 2021, 16:05 Doba trvání: 50 min 🗸         |                 |                        |   |
|                   | (UTC+01:00) Praha, Bratislava, Budapešť, Bělehrad, Lublar | 1 × 1           |                        |   |

# Akce při spuštěné schůzce

Dále popsané akce můžete provádět při spuštěné schůzce v případě plánované schůzky i když používáte schůzky ve své osobní místnosti.

a. Uzamčení schůzky

Schůzku je možné zamknout pro vstup i ručně v době kdy již probíhá - obrázek 6

Uzamčenou schůzku indikuje ikonka v pravém horním rohu okna - obrázek 7

Pokud je schůzka uzamčená, můžete účastníka připojit ke schůzce ručně - viz obrázek 8

b. Vyloučení účastníka ze schůzky

Každého účastníka můžete kdykoliv ze schůzky vyloučit např. podle obrázku 9

Nastavení práv účastníkovi

Nastavení práv pro účastníky provedete z nabídky podle obrázku 10

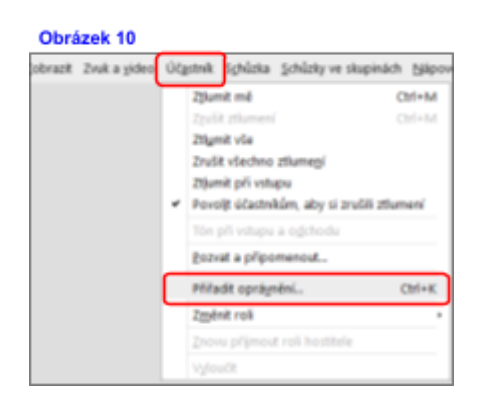

Možnosti nastavení oprávnění účastníkům je obdobné jako při nastavení plánované schůzky (kap. 1b) - viz obrázky 11 a 12

#### Obrázek 11

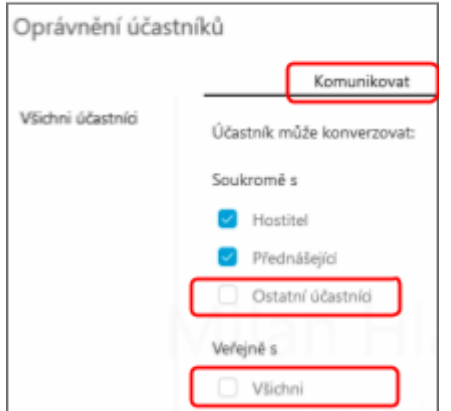

# Obrázek 6 Informace o schuzce Skrýt /ádek nabídek ∧

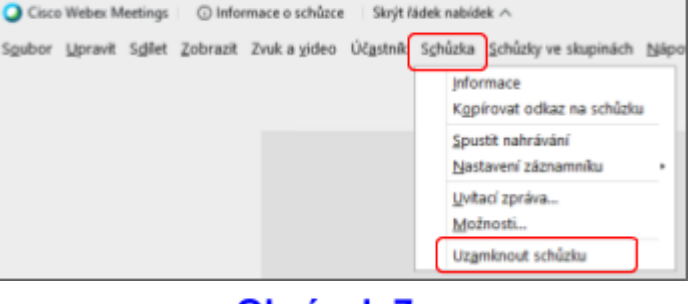

# Obrázek 7

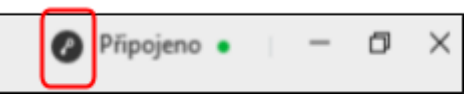

### Obrázek 8

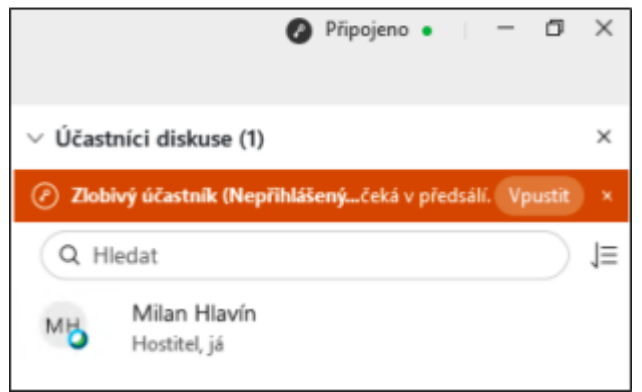

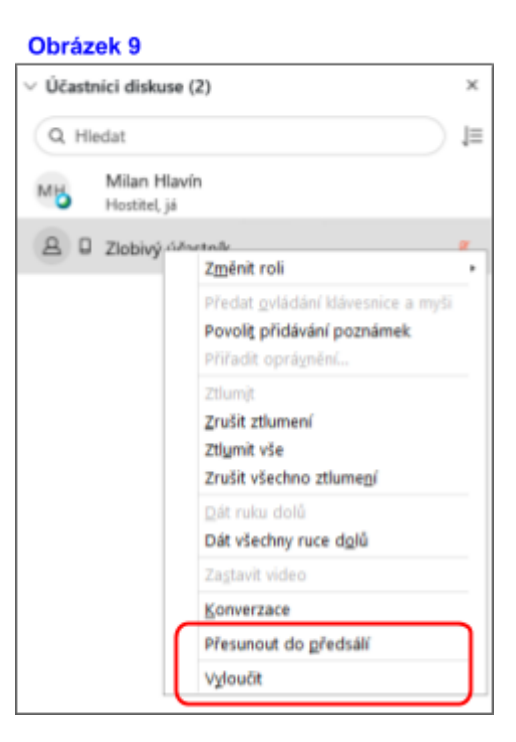

# Obrázek 12

| Oprávnění účas    | tníků                                                     |                                       |                  |  |  |
|-------------------|-----------------------------------------------------------|---------------------------------------|------------------|--|--|
|                   | Komuniko                                                  | vat                                   | Účastníci        |  |  |
| Všichni účastníci | Vyberte oprávnění, která choete přířadit všem účastníkům: |                                       |                  |  |  |
|                   | Dokument Zobrazit                                         |                                       | Schůzka          |  |  |
|                   | 🛃 Tisk                                                    | Seznam účastníků                      | Sdilet dokumenty |  |  |
|                   | 🛃 Ulažit                                                  | Libovolný dokument                    | Vzdáleně ovládat |  |  |
|                   | Přídat poznámku                                           | Miniatury                             | sdileny pocitac  |  |  |
|                   | villan F                                                  | <ul> <li>Libovolná stránka</li> </ul> |                  |  |  |